## <注意事項> JHBPSでは、Research Exchangeの表示とは異なり、以下の要件が必須となります。 ・カバーレターの提出は必須です ・本文、図、表はそれぞれ別のファイルとしてご提出ください ※ システムの表示と異なる場合がありますが、上記に従ってご投稿をお願いいたします。

Wiley Research Exchange で論文を投稿する

1. Log in 画面

| toc   | continue to Research Exchange Submission |
|-------|------------------------------------------|
| G Goo | gle 🔟 ORCID 📑 Microsoft 🗯 Apple          |
|       |                                          |
|       | Continue                                 |
|       | 🎥 Sign in with passkey                   |
|       |                                          |

## 2. Start Submission

# WILEY

My Submissions TJ 🗸

| and the second second second second second second second second second second second second second second second | Journal                   | Submission Status        | Author Role                                                               |
|----------------------------------------------------------------------------------------------------|---------------------------|--------------------------|---------------------------------------------------------------------------|
| Ay Submissions                                                                                                   | All Journals              | ← All Submission Statuse | Submitting Author Only                                                    |
| Journal of Tost Desaysh                                                                                          |                           |                          | Need help choosing a journal?                                             |
| Research Article                                                                                                 |                           | factor                   | We've put together some resources<br>and tools to help you find the right |
| lournal self-citation trend                                                                                      | as in 1975–2017 and the e | necton                   | journal for your research.                                                |

## 3. Choose Article Type

| rticle Type                                                                                                    |                            |
|----------------------------------------------------------------------------------------------------|----------------------------|
| a muss be able to acknowledge all of the following statements in order to submit to this journal. More information is available on our <u>Submission Subfelines</u> page. | Your Progress              |
| What kind of manuscript are you submitting?                                                                                                    |                            |
| Article Type                                                                                                    | ✓ <u>Article Type</u>      |
| Research Article                                                                                                    | ✓ Upload Manuscript        |
|                                                                                                    | ✓ Title                    |
| Learn more about article publication charges and available discounts and waivers                                                                                          | ✓ Abstract                 |
| Confirm →                                                                                                    | ✓ <u>Authors</u>           |
|                                                                                                    | ✓ Affiliations             |
|                                                                                                    | ✓ Author Details           |
|                                                                                                    | ✓ Match Organizations      |
|                                                                                                    | ✓ Open Access              |
|                                                                                                    | ✓ Additional Information   |
|                                                                                                    | Final Review $\rightarrow$ |

### 4. Upload manuscript

# **Required Files**

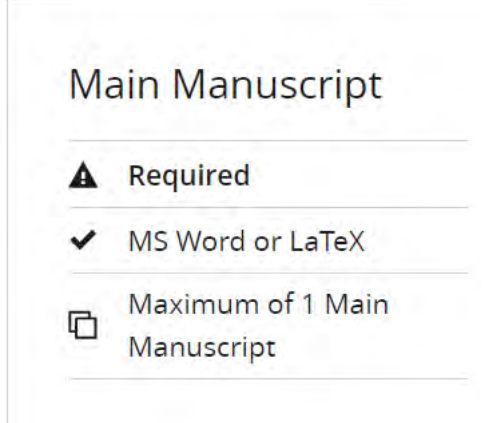

#### **Optional Files**

| *                           | Optional                                                                                                    | You may pro                                                                         |
|-----------------------------|----------------------------------------------------------------------------------------------------|-------------------------------------------------------------------------------------|
| ~                           | Most image files                                                                                                    | Accepted file                                                                       |
|                             | Reordering allowed                                                                                                    |                                                                                     |
| Tab                         | ble                                                                                                    |                                                                                     |
| *                           | Optional                                                                                                    | You may pro                                                                         |
| ~                           | Most document files                                                                                                    | Accepted file                                                                       |
|                             |                                                                                                    |                                                                                     |
|                             | Reordering allowed                                                                                                    |                                                                                     |
| ∎<br>Sup                    | Reordering allowed<br>oplementary Materi<br><i>Optional</i>                                                                | al for Review<br>Other files re<br>Peer Review                                      |
| II<br>Sup<br>★<br>II        | Reordering allowed<br>oplementary Materi<br><i>Optional</i><br>Reordering allowed                                          | al for Review<br>Other files re<br>Peer Reviewe                                     |
| II<br>Sur<br>★<br>II<br>Sur | Reordering allowed<br>oplementary Materi<br><i>Optional</i><br>Reordering allowed                                          | al for Review<br>Other files re<br>Peer Reviews                                     |
| II<br>Sur<br>II<br>Sur      | Reordering allowed<br>oplementary Materi<br><i>Optional</i><br>Reordering allowed<br>oplementary Materi<br><i>Optional</i> | al for Review<br>Other files re<br>Peer Review<br>al Not for Revi<br>Other files re |

#### <注意事項>

JHBPSでは、Research Exchangeの表示とは異なり 以下の要件が必須となります。

- ・カバーレターの提出は必須です
- ・本文、図、表はそれぞれ別のファイルとしてご提出 ください
- ※ システムの表示と異なる場合がありますが、上記に 従ってご投稿をお願いいたします。

| cc | over Letter (test)   |
|----|----------------------|
| *  | Optional             |
| ~  | This is just a test. |
|    | Reordering allowed   |

5. Title, Abstract, Authors, Affiliations, Author Details, Match Organizations 次のようにシステムが論文内の該当部分を示す、あるいは自動入力するなどして、 間違いがないか確認を求められる。適宜修正して、confirm をクリックする。

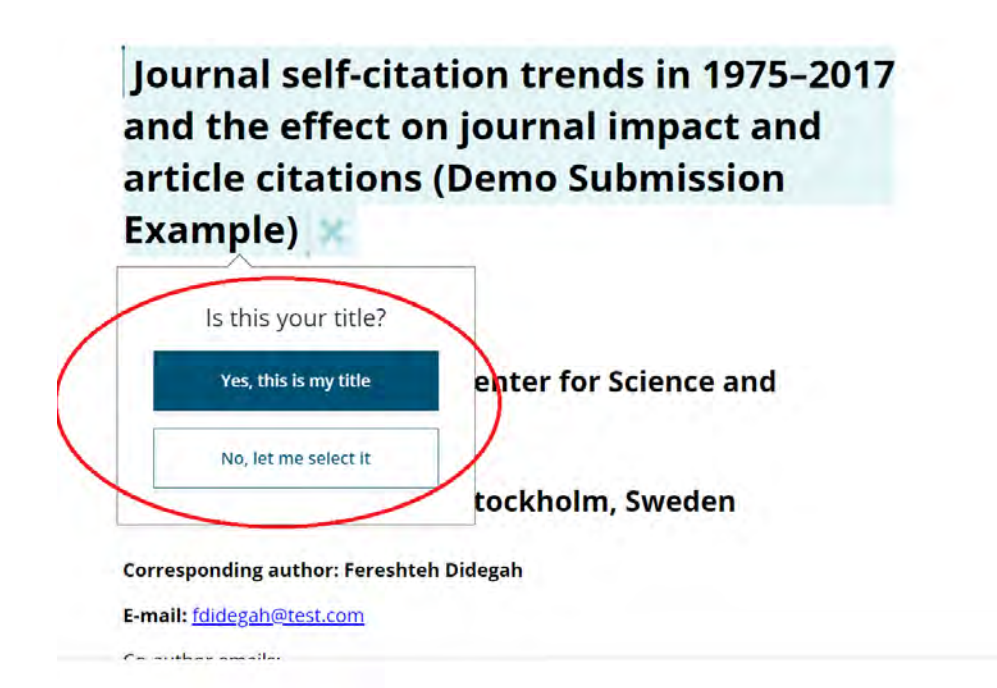

ny title

Confirm title  $\rightarrow$ 

Open Access (Wiley と著者の所属機関の間に OA 転換契約がある場合には転換契約の適用可否等について Wiley から所属機関に確認)、Additional Information (Special Issue 論文か否かの確認など)にも入力する。

#### 6. Final Review

#### **Final Review**

You're about to send your submission to the journal editors for review. After you complete submission, you will not be able to make changes Initial Submission unless your manuscript is returned. If everything looks correct, click Complete my submission to send it to editorial review. Research Article Article Type Edit Title Journal self-citation trends in 1975-2017 and the effect on journal impact and article citations (Demo Submission Example) Edit Manuscript Files Name Type of File Size Edic REX Demoサイト用 Sample Submission-self citation trends.docx Main Document - MS Word 217.9 KB This paper investigates journal self-citation trends between 1975 and 2017. The research sought to answer Abstract whether articles that include journal self-citations are more highly cited, if they affect the journal impact factor, Edit and whether such articles are more relevant to their journals' content than others. We analysed approximately 24,000 active journals indexed in the Web of Science from 1975 to 2018 and found that, over time, whilst overall citations have increased dramatically, the percentage of journal self-citations has reduced. Although self-citations to recently published articles has increased since 2004, self-citations also seem to have a decreasing effect on impact factor. High-impact journals self-cite recent publications more than lower-impact journals but also cite recently published content more frequently than lower-impact journals. There is a positive citation effect on articles that include journal self-citations, and these appear more related to the current content of that journal based on the relatedness of references. Journal self-citation can therefore be seen as a useful indicator to determine whether an article is a good fit for a journal and of interest to its readers. It may also contribute to higher visibility and impact of an article. Authors Title Name Email Country/Location Edit Ali.gazni@test.com Ali Gazni 1 Aland Islands Prof. Prof. Fereshteh Didegah 2 fdidegah@test.com Afghanistan Corresponding Author Submitting Author Affiliations 1. Regional Information Center for Science and Technology, Shiraz, Iran Matched organization Edit Regional Information Center for Science and Technology

#### 7. Complete Your Submission

# Complete my submission

You're about to send your submission to the journal editors for review. After you complete submise returned by the editorial office.

## **Build Reviewer PDF**

The Reviewer PDF combines your manuscript and submission files into one file. This PDF is used by You have the option to view the Reviewer PDF before it's sent to the editorial office, but it's not require 10 minutes, depending on the number and size of your files.

**Build Reviewer PDF** 

## Send submission

If everything looks correct above, click Complete my submission to send it to editorial review.

Complete my submission 🖌

## 8. 投稿終了

## Congratulations

Your manuscript has been processed and submitted to the journal.

### What to expect next

Your manuscript is being shared with the journal editors. You'll hear from them via email, confirming that your manuscript was received and is being reviewed. After that, you may receive emails requesting revisions, or a notification of acceptance or rejection. The length of the peer-review process varies by journal. <u>Click here to learn</u> more about what happens during the peer-review process.

You can go to My Submissions at any time to check the status of your manuscript.

9. Email confirmation sent to the registered email address

Dear

Thanks for starting your submission to *Journal of Test Research*. You can access your submission using this link:

#### New submission from 09 September 2024 07:21

Manuscripts in DRAFT state are not visible to the Editorial Office until they are submitted.

We've put together these resources to help you through the manuscript submission process:

- To learn more about preparing a scholarly article, visit: <u>Article preparation</u>
  information
- For information about submitting to this journal, visit: <u>Journal of Test</u> <u>Research Author Guidelines</u>
- During submission we'll walk you through each step, providing instructions and relevant knowledgebase articles along the way.

Need more help?

- For technical issues with our online submission system, contact submissionhelp@wiley.com
- · For editorial questions or issues, contact the journal's editorial office

Sincerely,

The Editorial Staff at Journal of Test Research